## **SJSU** SAN JOSÉ STATE UNIVERSITY Facilities Development & Operations

| DOCUMENT TYPE             |        | Administrative Directive                   |          | Operating Procedure                         |                 | Procedure |            |
|---------------------------|--------|--------------------------------------------|----------|---------------------------------------------|-----------------|-----------|------------|
| 🗌 Guideli                 |        | Guidelir                                   | uideline |                                             | □ Standard      |           |            |
| DOCUMENT ID/VERSION       |        | SION                                       | MO-00    | 02(1)                                       | EFFECTIVE DATE: |           | 04-16-2025 |
| APPLIES TO                | Facili | acilities Development & Operations         |          |                                             |                 |           |            |
| SUBJECT                   | Sup    | Supervisor Work Order Scheduling Procedure |          |                                             |                 |           |            |
| RESPONSIBLE ADMINISTRATOR |        |                                            | ATOR     | Senior Director, Maintenance and Operations |                 |           |            |

## **Purpose**

This procedure establishes a standardized approach for using TMA to effectively manage work orders. This procedure ensures consistency, efficiency, and accountability in managing work orders and service requests while improving customer communication and support.

## **Procedure**

- 1. Scheduling for the following week is to be completed prior to the last day of the current work week.
- 2. Schedule work orders by using the Unscheduled WOs by Priority Graph in the upper left corner of the Shop Dashboard.
- 3. Start from the left and schedule all Priority 01 Non-PMs.
- 4. Click on the bar to open up a list of WOs of that priority. The work orders are listed in order from oldest to newest.
- 5. Click on the first WO number listed to open the oldest WO on the list to schedule.
- 6. Click the Edit tab in the upper left corner of the work order.
- 7. Click the Schedule tab in the upper left corner of the work order.
- 8. Click the Add Schedule Link.
- 9. In the pop-up window, select which task you wish to schedule. If more than one task is on the WO, each task must be scheduled for the WO to be fully scheduled.
- 10. Select the Technician Name and trade code
- 11. You can select the trade code and click the magnifying glass icon to narrow down the list of names to your trade.
- 12. Select the date to schedule the WO using the calendar icon
- 13. If you wish to schedule the same WO task to the same person for multiple days (repeating PMs), click the Save & Clone button and change the date.

- 14. Click the Save button in the pop-up window.
- 15. Click the Identity tab at the upper left corner of the WO
- 16. Change the status of the WO to Scheduled
- 17. Click the Save Button in the upper left corner of the WO
  - Repeat the process until every work order in the Priority 01 Non-PM category is scheduled
  - Repeat the process for work orders in the Priority 01 PM category
  - Repeat the process for work orders in the Priority 02 Non-PM category
  - Repeat the process for work orders in the Priority 02 PM category
  - Repeat the process for work orders in the Priority 03 category
- Before moving to the Priority 04 categories, click the bar labeled Received in the Materials Status
  Control. Schedule those WOs from top to bottom as described above
- 19. If the week is not fully scheduled for all technicians, repeat the process for work orders in the Priority 03 categories

**Note** – Schedule WOs for each tech for each day. Do not schedule for the week by scheduling all work orders on the same day or putting WOs in tech's backlogs.

| ASSOCIATED FORMS |  |
|------------------|--|
| Name of the Form |  |
|                  |  |

| REFERENCE DOCUMENTS |  |
|---------------------|--|
| Document Title      |  |
|                     |  |

| VERSION HISTORY |             |               |
|-----------------|-------------|---------------|
| Version         | Approved By | Revision Date |
| (1) Original    |             | N/A           |

## FD&O's commitment to process improvement

FD&O is committed to continuous improvement and providing facilities, development & operations services to the campus. Every Administrative Directive, Standard Operating Procedure, Guideline, and Standard accepts feedback from customers, FD&O employees, and leadership to facilitate continuous improvement.

FD&O accepts feedback continuously and conducts reviews when a particular procedure receives substantial feedback and periodic reviews.

https://app.smartsheet.com/b/form/2b6a143125f149718758d29bbd546c65

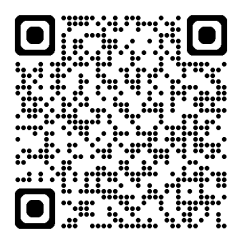